Για να μπορέσει η διαδικασία να γίνει ακόμα πιο γρήγορα, ακολουθήστε τα παρακάτω βήματα.

Σε 10 λεπτά θα είναι όλα έτοιμα.

- Συμπλήρωση και υποβολή ηλεκτρονικής αίτησης συμμετοχής με τους κωδικούς taxisnet στο (https://elearning.yeka.gr/) Οδηγίες ακολουθούν (Καθοδήγηση, στην διαδικασία συμπλήρωσης και υποβολής της ηλεκτρονικής αίτησης συμμετοχής).
- 2. Αποθήκευση του αρχείου «ΚΑΥΑΣ» (σκαναρισμένο ή σε φωτογραφία)
- 3. Δημιουργείστε ένα email(από το προσωπικό σας email) και αποστείλετε το στο info@online.edu.gr:
  - Με κείμενο: Αντιγράψτε το παρακάτω κείμενο (ΠΑΡΑΡΤΗΜΑ V)
  - Επισυνάψτε το αρχείο ΚΑΥΑΣ. (σκαναρισμένο ή σε φωτογραφία)

Εμείς μετά θα σας προωθήσουμε ένα email με τους προσωπικούς σας κωδικούς. Αυτά τα δύο mail τα καταχωρούμε ΕΜΕΙΣ στην ηλεκτρονική πλατφόρμα του ΥΠΟΥΡΓΕΙΟ ΕΡΓΑΣΙΑΣ & ΚΟΙΝΩΝΙΚΩΝ ΥΠΟΘΕΣΕΩΝ.

Για βοήθεια και καθοδήγηση, στην διαδικασία συμπλήρωσης και υποβολής της ηλεκτρονικής αίτησης συμμετοχής, (Δείτε παρακάτω τα 8 βήματα) παρακαλώ καλέστε μας: Αθήνα: +30 210 61 21 800, Θεσσαλονίκη: +30 2310 989 242.

### ПАРАРТНМА V

Από: <u>«Ονοματεπώνυμο»</u>

Με το παρόν, σας ενημερώνω ότι έχω επιλέξει τον φορέα σας «ΤΣΙΚΡΙΚΗΣ ΕΠΕ», προκειμένου να καταρτιστώ με την μέθοδο e-learning στο πλαίσιο της με αρ. 2/2020 Πρόσκλησης του Υπουργείου Εργασίας & Κοινωνικών Υποθέσεων (ΑΔΑ: ΨΣ2246ΜΤΛΚ-ΞΙΩ).

Προς επιβεβαίωση, σας προωθώ συνημμένα την εκτύπωση του συστήματος με τα κάτωθι στοιχεία:

- Ο μοναδικός Κωδικός Αριθμός Υποβολής Αίτησης Συμμετοχής (ΚΑΥΑΣ).
- Τα στοιχεία επικοινωνίας.
- ΙΒΑΝ Λογαριασμού και Τράπεζας.
- Το επιθυμητό Αντικείμενο Κατάρτισης.
- Δήλωση ότι έλαβα γνώση ότι τα προσωπικά δεδομένα που υπέβαλα, θα τύχουν επεξεργασίας και αποθήκευσης αποκλειστικά και μόνο για τους σκοπούς της με αρ. 2/2020 Πρόσκλησης.

Με το παρόν, επιβεβαιώνω την ορθότητα των ανωτέρω στοιχείων και παρακαλώ για τις δικές σας

ενέργειες σχετικά με την ενεργοποίηση του voucher και την έναρξη του Προγράμματος Κατάρτισης. Καθοδήγηση, στην διαδικασία συμπλήρωσης και υποβολής της ηλεκτρονικής αίτησης συμμετοχής, ΒΗΜΑΤΑ 8:

# BHMA 1

| 🔇 ΥΕΚΑ- Επιβεβαίωση Κωδικού 🗙 🕇                                                                                                    | - 0               | J X        |
|----------------------------------------------------------------------------------------------------|-------------------|------------|
| ← → C & clearning yeka.gr/(S(mzł3evpymzz2vi1da5zp4))//ogin.aspx?ReturnUrl=%2E                                                                                                    | ☆                 | <b>•</b> : |
| Συντρίζοντας σε αυτό τον ιστόταιο αποδήχεται: την χρήση των cookies στη συσκαιή σος · <mark>Κυδότμο</mark>                                                                                                    |                   | ^          |
|                                                                                                    |                   |            |
| Επιβεβαίωση Κωδικού                                                                                                    |                   |            |
| EXPLOSE MENTRONALMANTINO         EXPLOSE MENTRONAL         EXPLOSE MENTRONAL | OPIZOME           | łΩN        |
| Γα θέματα με τις ατήτρος e-mail ατικοινικνίος: prosklau2_2020@mou.gr                                                                                                    | DPOL XF           | NET NE     |
|                                                                                                    | EYPONAÎKH ER      | NOTH       |
| 🕂 🔎 Type here to search 🛛 🗄 🍎 💼 🍯 🔯 🕅 🖷 🔷 🔿 🖉 🖓                                                                                                    | 09:33<br>16/04/20 | 20 📮       |

## BHMA 2

| ΑΑΔΕ - ΕΙΣΟΔΟΣ                                      | × +                                    |                                                                     |                                                         |                      | - o | ×          |
|-----------------------------------------------------|----------------------------------------|---------------------------------------------------------------------|---------------------------------------------------------|----------------------|-----|------------|
| $\leftarrow$ $\rightarrow$ C $\triangleq$ www1.gsis | s.gr/gsisapps/soasgsisws/login.jsp;jse | sionid=Jvp0pX8LZLCM69fHTy8BwsSfhNXpJz4jCnrrs1D5                     | LQfhjB8xyn9q!-584302105                                 |                      | \$  | <b>B</b> E |
|                                                     |                                        | ΑΑΑΕ<br>Ανεξάρτητη Αρχή<br>Δημοσίων Εσόδων                          | -                                                       | ЕЛЛНИКН АНМОКРАТІА 🌐 |     |            |
|                                                     |                                        | ΚΑΛΩΣ ΗΛΘΑΤΕ ΣΤΗΝ ΣΕΛΙΑΑ Ν<br>ΠΑΡΑΚΑΛΟΥΜΕ ΕΙΣΑΓΕΤΕ ΤΟΥΣ ΚΩΑΙΚΟΥΣ ΤΑ | 20407 ΤΩΝ ΥΠΗΡΕΣΙΩΝ WEB.<br>Χιντετιγία την είζολο σας σ | то буртник           |     |            |
|                                                     |                                        | Usernarre:<br>Passwort:                                             |                                                         |                      |     |            |
|                                                     |                                        | Eiro                                                                | δος Reset                                               |                      |     |            |
|                                                     |                                        |                                                                     |                                                         |                      |     |            |
|                                                     |                                        |                                                                     |                                                         |                      |     |            |
|                                                     |                                        |                                                                     |                                                         |                      |     |            |
|                                                     |                                        |                                                                     |                                                         |                      |     |            |
|                                                     |                                        |                                                                     |                                                         |                      |     |            |

| BHMA 3 |  |
|--------|--|
|        |  |

| BHM                                      | A 3                        |                                                                                                    |                                                                                                |         |
|------------------------------------------|----------------------------|----------------------------------------------------------------------------------------------------|------------------------------------------------------------------------------------------------|---------|
| 🕲 ΑΑΔΕ                                   | × +                        |                                                                                                    |                                                                                                | - a ×   |
| $\leftarrow \  \   \rightarrow \  \   C$ | www1.gsis.gr/gsisapps/soas | gsisws/oauth/confirm_access?oauth_token=8afd715f-c946-4f0a-b9b5                                            | -507027039af1                                                                                  | 아 ☆ 😁 🗄 |
|                                          |                            | ΑΑΔΕ<br>Αιξόρτιπ Αρκή<br>Διμοσίων Εσδέαν                                                                   | EAAHNIKH AHMOKPATIA                                                                            | •       |
|                                          |                            | ΑΔΙΕ-ΚΑΔΙΣΕΙΑΘ<br>Παρασολο<br>Ριαστολοτικά Ευτοροπτή του ανατήματος "Εργάνη" να προσπάλαι<br>Εξουσιοδότηση | ΑΤΕ ΣΤΙΣ ΥΠΗΡΕΣΙΕΣ WEB<br>όμε επιβεβακώστε:<br>η τα στουχεία μου (ΑΦΜ) που τηρούνται στην ΑΑΔΕ |         |

|               | 🔎 Type here to search 🛛 🗄 🍅 篇 🧕 🔯 🕅 👼 🛷 🔨 🗠 🦔 40 ENG ,                                                                                                    | 09:3!<br>16/04/2 | 9<br>1020 |
|---------------|----------------------------------------------------------------------------------------------------|------------------|-----------|
|               |                                                                                                    |                  |           |
|               |                                                                                                    |                  |           |
|               | MA 4                                                                                                    |                  |           |
| Y.E           | KA-ApportEllica x +                                                                                                    | -                | ٥         |
| $\rightarrow$ | C 🔒 elearning.yeka.gr/(5(cpmyonbezc3)qpxx0.5y/gqa))/default.aspx                                                                                                    | ☆                | -         |
| χıı           | κή Σελίδα                                                                                                    |                  |           |
|               | ANAMORIZABLE ZNETNA HIL TO DROT DAMA-                                                                                                    |                  |           |
|               | Ατήσεις/Δηλώσεις Παράχων - Ο.Σ.Τ.Κ. Τηλεκατάρτις                                                                                                    | σης [            | >>        |
|               | Αττήσεις Παρόχων Τηλικατάρτις                                                                                                    | σης              | >>        |
|               | Για να αναξητήστε καταχώραμένη Αίτηση για ογγραφή στο μητρώο εγκειορμένων Παρέχων Τηλοκατήσησης της πρόξης «Τάλικα Πρόγραρμα Τηλοκατήσησης με παντήμουτς εληρτήσμους της τροξης το Ελικά Παρέγραρμα Τηλοκατήσησης με παντήμουτς εληρτήσμους από τον τοοχογιστικό το Εφασιανός τος χώρας Εφαιό τος ΟΧΟΤΟ-19 που εντόποσονται στ<br>6 βασιανός τος εποτημογιστικός ματό της ΟΧΟΤΟ-19 που εντόποσονται στ<br>6 βασιανός της χώρας Εφαιό Παλάς της χώρας Εφαιό Παλάς της χώρας Εφαιό Τη Αυτοργία το Εφαιό της ΟΧΟΤΟ-19 που εντόποσονται στ                                                                                                    | rouç<br>iðŵ:     | >>        |
| t             | και αλίτηση για αγγραφή στο μαρμόνος παραγμάτου τηλεκατήριτησης της τρόδης = ξοδιφά Πρόμγομμα Τηλεκατήριτησης μα πατοποίηση για αποτηρίαμους ελιτριτήρισσης και το εχουτόρι το το δρασμός στο δρασμός στο δρασμός στο το δρασμός στο δρασμός στο στο δρασμός στο δρασμός στο δρασμός στο δρασμός στο δρασμός στο δρασμός στο στο δρασμός στο στο δρασμός στο δρασμός στο στο δρασμός στο στο δρασμός στο στο δρασμός στο δρασμός στο στο δρασμός στο στο δρασμός στο στο δρασμός στο στο δρασμός στο στο δρασμός στο στο δρασμός στο στο δρασμός στο στο δρασμός στο στο δρασμός στο στο δρασμός στο στο δρασμός στο στο δρασμός στο στο δρασμός στο στο δρασμός στο στο στο δρασμός στο στο δρασμός στο στο δρασμός στο στο δρασμός στο στο δρασμός στο στο δρασμός στο στο δρασμός στο στο δρασμός στο στο δρασμός στο στο δρασμός στο στο δρασμός στο στο δρασμός στο στο δρασμός στο στο δρασμός στο στο δρασμός στο στο στο δρασμός στο στο δρασμός στο στο στο δρασμός στο στο στο στο στο στο στο στο στο στο                                                                                                    | κούς<br>εδώ:     | >>        |
| Ī             | Αιτήσεις ΟΣΤΚ (Πλατφόρμα) Τηλεκατάρτια                                                                                                    | σης              | >>        |
|               | Για να αναξητήστε καταχώριμένη Αίτηση για εγγραφή στο μητρώο εγκεκριμένων ΟΣΤΚ (Πλατφόριμ) της πρόξης «Ειδικό Γρόργουμα Τρίλευτήριστρας με ανατοπληρικς το ιδιατόργους ανό το συστρογου ατό το τουρτρώς το ευθουσιατικό το το τουρτρώτη το το τουρτρώτη το τουρτρώτη το τουρτρώτη το τουρτρώτη το τουρτρώτη το τουρτρώτη το τουρτρώτη το τουρτρώτη το τουρτρώτη το τουρτρώτη το τουρτρώτη το τουρτρώτη το τουρτρώτη το τουρτρώτη το τουρτρώτη στη τουρτρώτη το τουρτρώτη το τουρτρώτη το τουρτρώτη το τουρτρώτη του τουρτρώτη το τουρτρώτη το τουρτρώτη το τουρτρώτη το τουρτρώτη το τουρτρώτη του τουρτρώτη το τουρτρώτη το τουρματική το τουρτρώτη το τουρτρώτη του τουρτρώτη το τουρτρώτη το τουρτρώτη το τουρτρώτη το τουρτρώτη το τουρτρώτη το τουρτρώτη το τουρτρώτη του τουρτρώτη το τουρτρώτη το τουρτρώτη το τουρτρώτη του τουρτρώτη το τουρτρώτη του τουρτρώτη το τουρισμού του το τουρτρώτη του του το τουρτρώτη το τουρτρώτη το τουρτρώτη το τουρτρώτη το τουρτρώτη το τουρτρώτη το τουρτ                                                                                                    | υς 6<br>:ðώ:     | >>        |
| t             | Για νέα Αίτηση για εγγραφή στο μητρώο εγκειαφμένων ΟΣΤΙΚ (Πλατφόρμα) της πρόξης «Ευδικό Πρόγραμμα Τρλοκτάριτσης με πατοποίηση για εποτήμουτς: ολοττήμουτς αλό τον 600Π-19 του αντάσσυντα στικος. Έξου πρώτος το μοτικήμουτς αλοττήμουτς αλοττήμουτς: ολοττήμουτς: ολοττή | κούς<br>αδώ:     | >>        |
|               | Δηλώσεις Σύζευξης Παρόχων με Ο.Χ.Τ.Κ. (Πλατφόρμα) Τηλεκατάρτις                                                                                                    | σης              | >>        |
| T             | Για να αναξητήσετε καταχώρημόνη Δήλωση Σάξιλας Πορόχου με Ο.Σ.Τ.Κ. (Πλατηφόρμα) Τηλικατήρτισης, πατήστε ε                                                                                                    | :ðŵ:             | >>        |
|               | Για νία άβλωση Σάξικέρς Παράχου με Ο.Σ.Τ.Κ. (Πλατφόρμα) Τηλεκαιάρτισης, πατήστε ε                                                                                                    | :ðŵ:             | >>        |
|               | Απήσεις Ωφελούμενων από Παρόχους Τηλεκατάρτισης (ΔΙΑΔΙΚΑΣΙΑ                                                                                                    | B)               | >>        |
|               | Για να αναξητήσετε καταχώρημένη Αίτηση Συμμετοχής μέσω εξουσοδοτημένου παρέχου κατάρτσης για Ένταξη στο Ηητρώο Ωφελουμένων (ΔΙΑΔΙΚΑΙΑ Β), πατήστε ε                                                                                                    | :ðώ:             | >>        |
|               | Για νέα Αίτηση Συμμετοχής μέσω εξουσιοδοπιμένου παρόχου κατάρτισης για Ένταξη στο Μητρώο Οιφελουμένων (ΔΙΔΔΙΚΑΣΙΑ Β), πατήστε ε                                                                                                    | :ðώ:             | >>        |
| _             | Δηλώσεις ΚΑΥΑΣ Ωφελούμενων από Παρόχους Τηλεκατάρτισης (ΔΙΑΔΙΚΑΣΙΑ Α και                                                                                                    | B)               | >>        |
| ļ             | Για να αναζητήσετε καταχάρημένη Δήλωση ΚΑΥΑΣ Ωφελούμενου από εξουσιοδοτημένο παράχου κατάρτισης (ΔΙΑΔΙΚΑΣΙΑ Ακα Β), πατήστε ε                                                                                                    | :ðώ:             | >>        |
|               | Για νέα άγλωση ΚΑΥΑΣ Οιρελούμενου από εξουσιοδοτημένο παράχου κατάριτατις (ΔΙΑΔΙΚΑΣΙΑ Α και Β), πατήστε τ                                                                                                    | :ðώ:             | >>        |
|               | Arringer, Ope,Jobylevov Takser/opriory, CALAALKAZIA                                                                                                    | A)               | 11        |
| _             |                                                                                                    | ιδώ:             | ¥         |
|               | ta van Arten Jugierogie enterheitige ANA estischer van herbeneten in Assembaren in Assembar                                                                                                    | ο το<br>δώ:      | >>        |
|               |                                                                                                    | 09:4             | 1         |
|               | > type nere to search                                                                                                    | 16/04/2          | 020       |

## BHMA 5

| 🕄 Y.E.K.A Né                                                                                                    | ۵۵ Almon Συμμετοχή 🗴 🕂                                                                                     | - o ×           |
|----------------------------------------------------------------------------------------------------|----------------------------------------------------------------------------------------------------|-----------------|
| $\leftarrow \  \   \rightarrow \  \   C$                                                                                                    | elearning.yeka.gr/(5(030\mlnnjivsuy30\rps:qw))/Elearning/Elearning/Enertit.aspx                            | 🏚 🔤 i           |
|                                                                                                    |                                                                                                    |                 |
| APXIKH                                                                                                    | Ατήστος Δαρλόστος Παρόχουν - Ο.Σ.Τ.Κ.Ταλοππάρτησης 🎝 Ατήστος, Πρελοφόμετνων Τυλοππάρτησης (ΔΙΑΔΙΚΑΤΙΑ Α) 🕨 | Αποσύνδεση      |
| Νέα Αίτηση                                                                                                    | Συμμετοχής Οφελούμενου Τηλεκατόρτισης (ΑΙΑΑΙΚΑΣΙΑ Α)                                                       |                 |
|                                                                                                    |                                                                                                    |                 |
| Fig. Béugra un m                                                                                                    | n online cumil example: model: 2000.emu ar                                                                 |                 |
| the equate perm                                                                                                    |                                                                                                    | ΟΡΟΙ ΧΡΗΣΗΣ     |
| <b>ΕΣΠΑ</b><br>2014-2020 And<br>2014-2020 And<br>2014-2014<br>And<br>2014-2014<br>And<br>2014-2014<br>And<br>2014-2014<br>And<br>2014-2014<br>And<br>2014-2014<br>And<br>2014-2014<br>And<br>2014-2014<br>And<br>2014-2014<br>And<br>2014-2014<br>And<br>2014-2014<br>And<br>2014-2014<br>And<br>2014<br>And<br>2014-2014<br>And<br>2014<br>And<br>2014<br>And<br>2014<br>And<br>2014<br>And<br>2014 |                                                                                                    | EYPONAÎKH ENOZH |
|                                                                                                    | ne hara ta cearch Hi 🔥 🖿 👩 🙃 VI 🗐 🔗                                                                        | 09:53           |
| × 191                                                                                                    |                                                                                                    | 16/04/2020      |

## BHMA 6

| ③ Υ.Ε.Κ.Α Νέα Αίτηση Συμμετοχή × +                                                                                          |                                                             | -                                             | 3 × C    |
|----------------------------------------------------------------------------------------------------|-------------------------------------------------------------|-----------------------------------------------|----------|
| ← → C                                                                                                    | mingBenefit.aspx                                            | \$                                            | 💼 E      |
|                                                                                                    | elearning.yeka.gr says                                      |                                               |          |
| ΑΡΧΙΚΗ Απήσεις/Δηλώσεις Παρόχων - Ο.Σ.Τ.Κ. Τηλεκατάρτισης 🕨 Απήσεις Ωφε                                                     | Είστε σίγουροι ότι θέλετε να δημιουργήσετε την Αίτηση       | An                                            | οσύνδεση |
| Νέα Λίτηση Συμμετοχής Ωφελούμενου Τηλεκατάρτισης (ΔΙΑΔΙΚΑΣΙΑ Α)                                                             | και να προχωρήσετε στη συμπλήρωση των αναλυτικών στοιχείων; |                                               |          |
| EROYANYA<br>TELANY ATTURNE ATTURN SYMMETOWIS COGADYMENOV THARKATARTISKY (ALAADASTA A)                                       | OK Cancel                                                   |                                               |          |
| Ease ATTEND (ATTEND ATTEND ON 2 DEPONDENT IN EXAMPLIAR (assumed in r)                                                       |                                                             |                                               |          |
| Για θέματα με τις αιτήσεις e-mail επικοινονίας: prosklisi2_2020@mou.gr                                                      | Χρήσι                                                       | <b>ነር:</b> 077013311 <b>ሴ.Φ.Μ.:</b> 077013311 |          |
| ΕΣΤΑΛ στου αγκατά πρώσομα.<br>Με τη συγχρηματοδάτηση της Ελλάδος και της Ευρωπαϊκής το<br>2004 2000 κάτης και μαι διατάθηση | wank                                                        |                                               |          |
| 🕂 👂 Type here to search                                                                                                    |                                                             | ∧ 🥌 🚝 🥢 (↓) EA 🛛 0956                         |          |

# BHMA 7

| 🔇 Υ.Ε.Κ.Α Νέα Αίτηση Συμμ           | + × ήχοται                                              |                                       |                                            |         | -                    |         | × |
|-------------------------------------|---------------------------------------------------------|---------------------------------------|--------------------------------------------|---------|----------------------|---------|---|
| ← → C 🔒 elearni                     | ing.yeka.gr/(S(1030vmlnnjivsuy30vr                      | rpzsqw))/Elearning/ElearningBe        | nefit.aspx                                 |         | 3                    | ģ 😑     | : |
| Η ΑΙΤΗΣΗ ΔΕΝ ΕΝΕΙ-ΜΠΟΒΑ             | HOEI.                                                   |                                       |                                            |         |                      |         | ^ |
| мпоеписього тпорохл                 | EKTONSON                                                |                                       |                                            | _       |                      |         |   |
| ΒΑΣΙΚΑ ΣΤΟΙΧΕΙΑ ΑΓΤΗΕΗΣ             |                                                         |                                       |                                            |         |                      |         |   |
|                                     | ΑΓΤΗΣΗ ΣΥΜΜΕΤΟΧΗΣ ΩΦΕΛΟΥΜΕΝΟΥ                           | THAEKATAPTI2H2 (BHAEKATIA A)          |                                            | -       |                      |         |   |
| (KAYAZ)                             |                                                         | ΗΜΕΡΟΜΗΝΙΑ ΥΠΟΒΟΛΗΣ                   |                                            |         |                      |         |   |
| EKTIPOOEEMH (NAI/OXI)               |                                                         | ΚΑΤΑΣΤΑΣΗ                             | Προσωρινή                                  |         |                      |         |   |
| ΣΤΟΙΧΕΙΑ ΑΙΤΩΝ                      |                                                         |                                       |                                            |         |                      |         |   |
| АФМ                                 | v                                                       | К.А. <u>Δ</u> .                       |                                            |         |                      |         |   |
| ERONYMO                             |                                                         | ONOMA                                 |                                            | -       |                      |         |   |
| ΗΜΕΡΟΜΗΝΙΑ ΓΕΝΝΗΣΗΣ                 |                                                         | ONOMA MHTERAZ                         | tern .                                     | -       |                      |         |   |
| ΔΙΕΥΘΥΝΣΗ (ΟΔΟΣ.                    |                                                         |                                       |                                            |         |                      |         |   |
| ΑΡΙΘΜΟΣ)                            | XXXXXX                                                  | IK                                    | 11111                                      |         |                      |         |   |
| полн                                | X0000000X                                               |                                       |                                            |         |                      |         |   |
| ΣΤΑΘΕΡΟ ΤΗΛΕΦΩΝΟ                    | xxxxxxxxxxxxxx                                          | ΚΙΝΗΤΟ ΤΗΛΕΦΩΝΟ                       | 6900000000                                 | 1       |                      |         |   |
| EMAIL                               | X00000000X                                              |                                       |                                            |         |                      |         |   |
| ΤΡΑΠΕΖΑ                             | AEGEAN BALTIC BANK A.T.E.                               | •                                     |                                            | 1       |                      |         |   |
| IBAN                                |                                                         |                                       |                                            |         |                      |         |   |
| Νορφή                               | GR9999999999999999999                                   |                                       |                                            |         |                      |         |   |
| ANTIKEIMENA (ERIAEZTE ER            | ΝΑ ΑΠΟ ΤΗ ΛΙΣΤΑ)                                        |                                       |                                            |         |                      |         |   |
| 🗹 01. Προστασία προσωπικών          | ν δεδομένων (GDPR/DPO)                                  |                                       |                                            | ]       |                      |         |   |
| 02. Δημόσιοι Ηλεκτρονικοί           | Διαγωνισμοί                                             |                                       |                                            |         |                      |         |   |
| 03. Ηλεκτρονικό Εμπόριο-Η           | Ηλεκτρονικές Συναλλαγές με σύγχρονα λο                  | ογισμικά και εργαλεία                 |                                            |         |                      |         |   |
| 🔲 04. Βασικές Ψηφιακές Δεξιί        | ότητες σε λογισμικά τςη πλέον πρόσφατης                 | ς περιόδου                            |                                            | ]       |                      |         |   |
| 05. Σύγχρονες ψηφιακές ει           | φορμογές/ Ψηφιακή υπογραφή - Ψηφιακό                    | ά πιστοποιητικά - Ψηφιακή ανταπόκρισι | η με το δημόσιο/ Τηλεργασία & Τηλεδιάσκεψη |         |                      |         |   |
| 06. Τεχνικός προγραμματια           | σμού έξυπνων κτιρίων (SMART BUILDING!                   | S)                                    |                                            |         |                      |         |   |
| 07. Διαχείριση έργων & Δια          | οδικτυακή Συνεργασία                                    |                                       |                                            |         |                      |         |   |
| 08. Σύγχρονες εκπαιδευτικ           | ές τεχνικές σε ψηφιακό περιβάλλον                       |                                       |                                            |         |                      |         |   |
| 🔲 09. Μέτρα πρόληψης και ελ         | λέγχου λοιμώξεων που σχετίζονται με χώρ                 | ρους παροχής φροντίδας υγείας         |                                            |         |                      |         |   |
| 10. Χρήση τεχνικών και ερι<br>11.17 | γαλείων προώθησης μέσα από τη χρήση μ                   | ιέσων κοινωνικής δικτύωσης (SocialMe  | diaMarketing) με σύγχρονα εργαλεία και     |         |                      |         |   |
|                                     | Reference                                               |                                       | 9                                          | <b></b> |                      |         |   |
| Ελαβα γνώση των ορών της            | <u>προσκαισης.</u><br>ακό δεδομένα που μποβάλλω θα τύχο | us metrovagios na anollónsuane        | •                                          |         |                      |         |   |
| αποκλειστικά και μόνο για το        | ους σκοπούς της παρούσας Πρόσκλησ                       | ης.                                   | ×                                          |         |                      |         |   |
| ΠΑΡΑΤΗΡΗΣΕΙΣ                        |                                                         |                                       |                                            | J       |                      |         |   |
|                                     |                                                         |                                       |                                            |         |                      |         |   |
|                                     |                                                         |                                       |                                            |         | <br>                 |         | • |
| Type here to se                     | earch                                                   | 비 📦 🚍 🧿                               | 💁 🗓 🗐 🛷                                    |         | へ 🤿 🔚 🧖 (小)) EA 1640 | 0:08    |   |
|                                     |                                                         |                                       |                                            |         | 16/0                 | My 2020 |   |

### BHMA 8

| 🔇 Υ.Ε.Κ.Α Νέα Αίτηση Συμμ                                                                                                    | + × +                                                                                                    |                                                                                                |                                                             |                    |        |         | - 0            | × |
|----------------------------------------------------------------------------------------------------|----------------------------------------------------------------------------------------------------|------------------------------------------------------------------------------------------------|-------------------------------------------------------------|--------------------|--------|---------|----------------|---|
| ← → C 🔒 elearnin                                                                                                    | ng.yeka.gr/(S(1030vmlnnjivsuy30vr;                                                                                           | pzsqw))/Elearning/Elearn                                                                       | ingBenefit.aspx                                             |                    |        |         | * 👄            | : |
| Η ΑΙΤΗΣΗ ΔΕΝ ΕΧΕΙ ΥΠΟΒΑΝ<br>Αποθήκευση Υποβολή                                                                                                    | ΗΟΕΙ.                                                                                                    |                                                                                                | elearning.yeka.gr says<br>Είστε σίγουροι ότι θέλετε να υποβ | δάλετε την αίτηση; |        |         |                | - |
| ΒΑΣΙΚΑ ΣΤΟΙΧΕΙΑ ΑΤΤΗΣΗΣ           ΕΙΔΟΣ ΑΤΤΗΣΗΣ           ΕΙΔΟΣ ΑΤΤΗΣΗΣ           ΦΡΙΘΜΟΣ ΠΡΩΤΟΚΟΛΛΟΥ<br>(ΚΑΥΑΖ)           ΕΚΠΡΟΘΕΣΗΗ (ΝΑΙ/ΟΧΙ)           ΣΤΟΙΧΕΙΑ ΑΙΤΩΝ           ΑΦΗ           ΕΠΟΝΥΜΟ           ΟΝΟΜΑ ΠΑΤΕΡΑ           ΗΗΕΡΟΗΝΗΙΩ ΓΕΙΝΗΣΗΣ |                                                                                                    | НАЕКАТАРТІЗНІ (ДІАДІКАЗІ<br>НИЕРОМНІНІА УПОВС<br>КАТАЗТАЗН<br>К.А.Д.<br>ОНОМА<br>ОНОМА МНТЕРАЗ | Μετά την υποβολή δεν επιτρέπου                              | ται οι αλλαγές!    | Cancel |         |                |   |
| ΔΙΕΥΘΥΝΣΗ (ΟΔΟΣ,<br>ΑΡΙΟΜΟΣ)<br>ΠΟΛΗ<br>ΣΤΑΘΕΡΟ ΤΗΛΕΦΩΝΟ<br>ΕΜΑΙL                                                                                                    | 00000000000000000000000000000000000000                                                                                       | τκ                                                                                             | 11111           690000000                                   |                    |        |         |                |   |
| TPANEZA<br>IBAN<br>Moppeń<br>GROUDENIE<br>ANTIKEIMENA (ENIAEITE EN                                                                                                    | AEGEAN BALTIC BANK A.T.E.<br>GR999999999999999999                                                                            | ¥                                                                                              |                                                             |                    |        |         |                |   |
| <ul> <li>Ο1. Προστασία προσωπικών</li> <li>Ο2. Δημόσιοι Ηλεκτρονικοί σ</li> <li>Ο3. Ηλεκτρονικό Εμπόριο-Η</li> <li>Ο4. Βασικές Ψαριακές Αρξιά</li> </ul>                                                                                                    | ν δεδομένων (GDPR/DPO)<br>Διαγωνισμοί<br>Αιεκτρονικές Συναλλαγές με σύγχρονα λογ<br>άπατες σε λουισμική του πλέου πολασιστος | τσμικά και εργαλεία<br>πεοιόδου                                                                |                                                             |                    |        |         |                |   |
| 05. Σύγχρονες ψηφιακές εφ<br>06. Τεχνικός προγραμματια<br>07. Διαχείριση έργων & Διο                                                                                                    | φαρμογές/ Ψηφιακή υπογραφή - Ψηφιακά<br>μού έξυπνων κτιρίων (SMART BUILDINGS)<br>ιδικτυακή Συνεργασία                        | πιστοποιητικά - Ψηφιακή αντα<br>)                                                              | ιπόκριση με το δημόσιο/ Τηλεργασία & Τηλ                    | ιεδιάσκεψη         |        |         |                |   |
| <ul> <li>08. Σύγχρονες εκπαιδευτικά</li> <li>09. Μέτρα πρόληψης και ελ</li> <li>10. Χρήση τεχνικών και εργ<br/>Mobile εφορμογές</li> </ul>                                                                                                    | ές τεχνικές σε ψηφιακό περιβάλλον<br>λέγχου λοιμώξεων που σχετίζονται με χώρο<br>γαλείων προώθησης μέσα από τη χρήση μέ      | ους παροχής φροντίδας υγείας<br>ίσων κοινωνικής δικτύωσης (S                                   | ;<br>ocialMediaMarketing) με σύγχρονα εργαλε                | εία και            |        |         |                |   |
| Έλαβα γνώση των όρων της !<br>Έλαβα γνώση ότι τα προσωπι<br>αποκλειστικά και μόνο για το<br>ΠΑΡΑΤΗΡΗΣΕΙΣ                                                                                                    | <u>Πρόσκλησης.</u><br>ικά δεδομένα που υποβάλλω θα τύχου<br>υις σκοπούς της παρούσας Πρόσκληση                               | ν επεξεργασίας και αποθήκ<br>Κ.                                                                | Enould<br>S                                                 |                    |        |         |                |   |
| ⊕ P Type here to se                                                                                                    | earch                                                                                                    | H 🗉 🥽                                                                                          | o 🔹 x 🔊 🕯                                                   | Ø                  |        | ^ 🦔 🗯 🥼 | (J·I) EA 10:11 |   |